Hier kannst du prüfen, ob du tragfähige Strategien zum Lösen von linearen Gleichungen beherrschst.

## Du benötigst:

- einen 4er Würfel
- einen 10er Würfel
- TI-Nspire<sup>™</sup> CAS

## Was sollst du tun?

1. Würfle mit dem 4er Würfel einen Gleichungstyp:

- 1: x = 1
- 2: x = -x
- 3: -x+ = x-
- 4: x + = x +

Übertrage die Gleichung in dein Heft und ersetze die grauen Kästchen durch Ziffern von 1-9, die du mit dem 10er Würfel bestimmst. Fällt die 0, wird noch einmal gewürfelt. Eine Ziffer darf in einer Gleichung nicht zweimal vorkommen; würfle ggf. nochmals.

Löse die Gleichung schrittweise mit TI-Nspire<sup>™</sup> CAS (Anleitung siehe Rückseite).

2. Würfle einen Gleichungstyp und forme löse die Gleichung von Hand (ohne Rechner) nach x auf. Überprüfe deine Lösung mit TI-Nspire<sup>TM</sup> CAS, indem du in der Applikation **Calculator** den Befehl <u>solve(...,x)</u> eingibst und mit [( $\overline{a}$ )] bestätigst:

| 1.1 BOG AUTO                                                         | ) REELL 🔒                   |
|----------------------------------------------------------------------|-----------------------------|
| $\boxed{\left(2-\frac{5\cdot x}{4}=-5\right)-2}$                     | $\frac{-5 \cdot x}{4} = -7$ |
| $\left(\frac{-5\cdot x}{4} = -7\right) \cdot \frac{-4}{5}$           | $x=\frac{28}{5}$            |
| solve $\left(\frac{3}{4} \cdot x + 2 = 2 \cdot x - 5 \cdot x\right)$ | $x=\frac{28}{5}$            |
|                                                                      | <b>⊻</b><br>5/99            |

3. Kannst du ohne die Ziffern auszuwürfeln sagen, mit welchen Schritten man die vier Gleichungstypen auf jeden Fall jeweils nach *x* auflösen kann?

Und so formst du Gleichungen mit dem Rechner (TI-Nspire™ CAS) um:

Öffne ein neues Dokument und starte die Applikation Calculator.

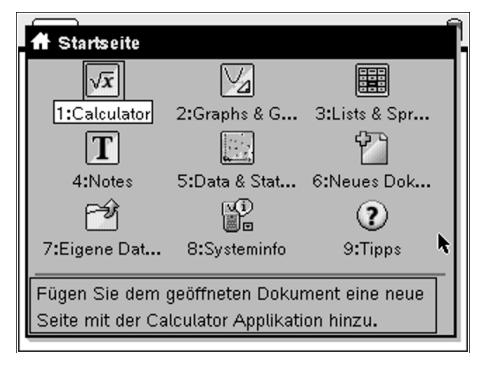

Gib die Gleichung ein und bestätige mit []. Jede neue Zeile beginnst du nun mit **Ans** (erhält man durch Drücken von []). Das bedeutet, dass man die jeweils letzte Gleichung betrachtet. Dahinter gibst du die Operation ein, die durchgeführt werden soll (z. B. auf beiden Seiten 2x subtrahieren).

| 1.1                                                             | BOG AUTO REELL                            | Î  |
|-----------------------------------------------------------------|-------------------------------------------|----|
| $\frac{3}{4} \cdot x + 2 = 2 \cdot x - 5$                       | $\frac{3 \cdot x}{4} + 2 = 2 \cdot x - 5$ |    |
| $\left(\frac{3\cdot x}{4} + 2 = 2\cdot x - 5\right) - 2\cdot x$ | $2 - \frac{5 \cdot x}{4} = -5$            |    |
| $\left(2-\frac{5\cdot x}{4}=5\right)-2$                         | $\frac{-5 \cdot x}{4} = -7$               |    |
| Ans (-4/5)                                                      |                                           |    |
|                                                                 | 3/3                                       | 99 |

Forme die Gleichung so lange um, bis du sie nach x aufgelöst hast.

| 1.1                                                             | BOG AUTO REELL              |
|-----------------------------------------------------------------|-----------------------------|
| $\boxed{\left(\frac{3\cdot x}{4}+2=2\cdot x-5\right)-2\cdot x}$ | $2-\frac{5\cdot x}{4}=-5$   |
| $\left(2-\frac{5\cdot x}{4}=5\right)-2$                         | $\frac{-5 \cdot x}{4} = -7$ |
| $\left(\frac{-5 \cdot x}{4} = -7\right) \cdot \frac{-4}{5}$     | $x=\frac{28}{5}$            |
|                                                                 | <b>∨</b><br>4/99            |